# MANUAL DO TELETRABALHO

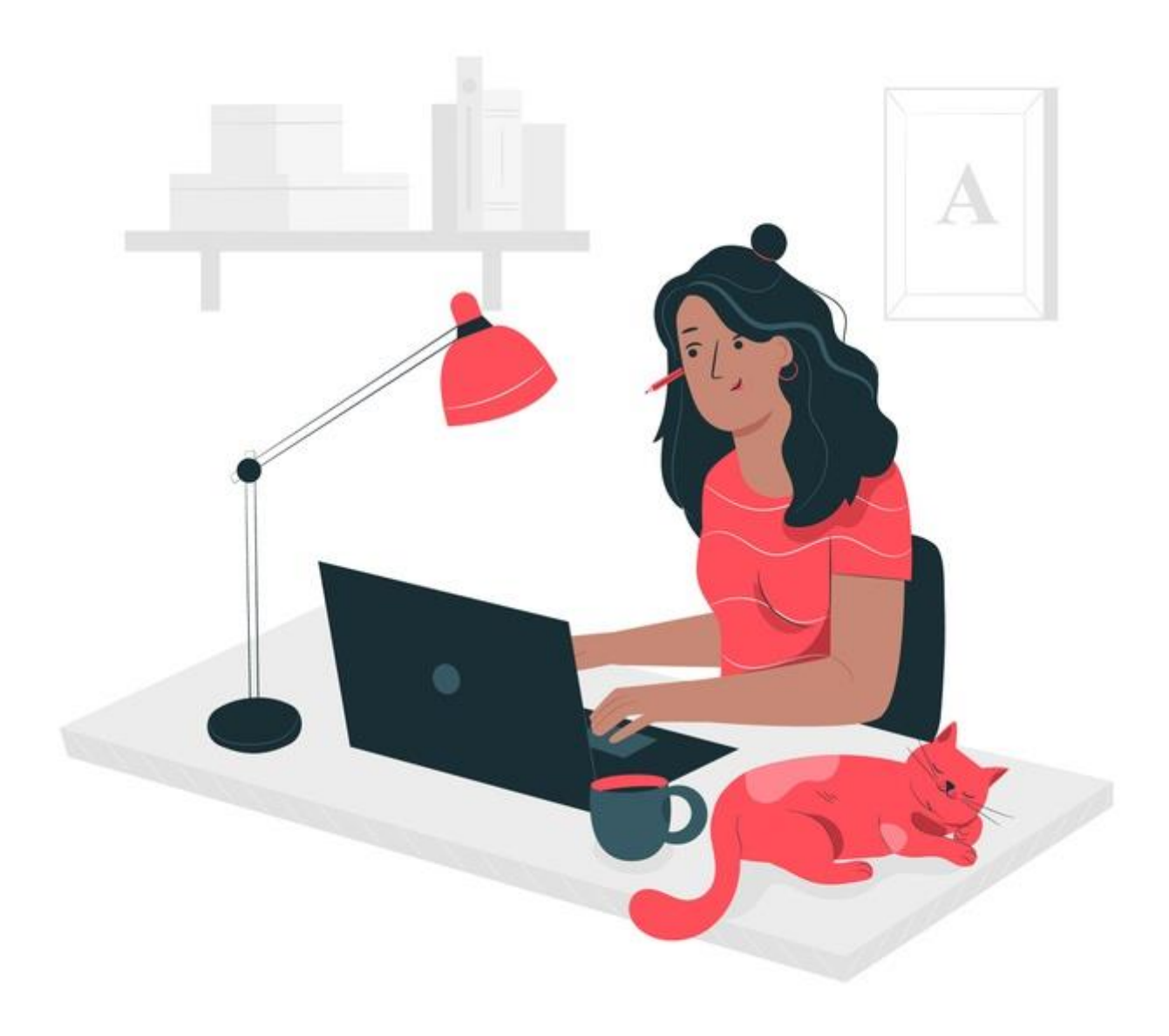

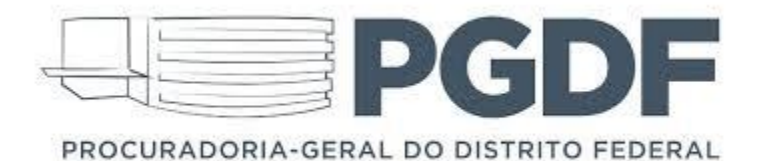

Versão 1.0

#### **EXPEDIENTE**

# Ludmila Lavocat Galvão Vieira de Carvalho Procuradora-Geral do Distrito Federal

Helder de Araújo Barros Secretário-Geral

**Riane de Oliveira Torres Santos** Subsecretária-Geral de Tecnologia da Informação

Jordana Cavalcante Barros Subsecretária-Geral de Apoio Técnico, Operacional e Científico

# Mariana Gomes Sasaki Assessoria de Comunicação

#### **Equipe Técnica**

Ailton Silva Gomes Arthur Pinheiro Dantas Bárbara Oliveira Schultz Barbosa Bruno Cézar Gomes de Sá e Silva Célia de Lima Ferreira Daniel da Silva Cabral **Diego Cesar Bessa** Douglas Rafael Morais Kollar Edmilton Pereira Vidal **Elielson Felipe Crisostomo Liess** Eloy Arnaud Duque Junior Ericson Matheus de Souza Goncalves Evaldo Lemos de Almeida Filipe Barbosa da Silva Flamarion Ferreira e Silva Gabriel Margues Oliveira da Silva Guilherme Matos de Oliveira Hugo Borges Celestino Israel Ferreira Filho

#### Elaboração

Riane de Oliveira Torres Santos Daniel da Silva Cabral Lucas Drummond Dias de Oliveira

## Revisão

Bruno Cézar Gomes de Sá e Silva Oelison Sousa de Farias Jaime Coelho Lima Jonatas da Silva Conceição Kaio Bruno Alves Rabelo Kaio Lourenço Matias de Sousa Lawrence Matheus Trindade Pinheiro Lorenza D'Onofrio Carneiro Lucas Drummond Dias de Oliveira Marcel Carvalho de Souza Vasconcelos Oelison Sousa de Farias Paulo Alves Pereira Pedro Catelli Quaranta Trindade Silva Rafael de Paula Filgueiras Raphael Paula Leite Muller Raul Carvalho de Souza Reinato do Nascimento Guedes Saraiva Ricardo Wagner de Melo Sara Queiroz Cunha Thiago de Lima Aliduir Victor Hugo Oliveira Cauper

| Ι.   | ACESSO REMOTO AO SAJ                                    | 4  |
|------|---------------------------------------------------------|----|
| II.  | ACESSO AOS SISTEMAS WEB – INTERNET                      | 6  |
| III. | ACESSO AO PORTAL DO TELETRABALHO                        | 8  |
| IV.  | ACESSO REMOTO AO COMPUTADOR PELO PORTAL DO TELETRABALHO | 10 |
| v.   | INSTALANDO O OFFICE 365                                 | 13 |
| VI.  | MIGRANDO ARQUIVOS DO DRIVE DE REDE PARA O ONE DRIVE     | 17 |
| VII. | ACESSANDO O ONE DRIVE NO COMPUTADOR PESSOAL             | 19 |

#### I. ACESSO REMOTO AO SAJ

1. O SAJ-Procuradorias pode ser acessado remotamente. Para fazer o download do Sistema acesse <a href="http://www.pg.df.gov.br/saj-remoto/">http://www.pg.df.gov.br/saj-remoto/</a>.

| Institucional 🗸 Quem é <u>quem 🖌 Conc</u> r | irsos v Pareceres v Publicações v Noticias Contato Webmail Governança PGDF Serviço <u>s v</u> |
|---------------------------------------------|-----------------------------------------------------------------------------------------------|
| Procuradoria-Geral do Distrito Federal 🍝 Mo | DULO-15-BOTCE > SAJ - Acesso remoto e suporte                                                 |
| 24/05/19 às 14h2                            | - Atualizado em 23/03/20 às 11h59                                                             |
| SAJ — A(                                    | Cesso remoto e suporte                                                                        |
| O SAJ-Procurad                              | orias pode ser acessado remotamente. Para fazer o download do Sistema, clique no              |
| link abaixo e sig                           | a o passo-a-passo indicado pelo instalador (clique em AVANÇAR).                               |
| Suporte ad                                  | Clique aqui para acessar o Manual do SAJ                                                      |
| A empresa dese                              | nvolvedora do SAJ-Procuradorias disponibiliza aos usuários um portal de                       |
| atendimento pa                              | ra abertura de chamado referente ao Sistema. A seguir, há um Manual para                      |
| abertura de cha                             | mado, seguido do link do Portal de Atendimento.                                               |

- a. Clique para instalar o SAJ.
- b. Clique para acessar o Manual do SAJ
- 2. A empresa desenvolvedora do SAJ-Procuradorias disponibiliza aos usuários um portal de atendimento para abertura de chamado referente ao Sistema.

|                                           | Suporte ao SAJ                                                                                                    |                                                                                                    |                        |
|-------------------------------------------|----------------------------------------------------------------------------------------------------|----------------------------------------------------------------------------------------------------|------------------------|
|                                           | A empresa desenvolvedora do SAJ-Procuradorias o<br>atendimento para abertura de chamado referente<br>abertura de chamado, seguido do link do Portal de<br>Manual de Abertu<br>Portal de Atendimento –                                                          | disponibiliza aos usuários um portal de<br>ao Sistema. A seguir, há um Manual para<br>e Atendimento.<br>ra de chamado SAJ C a<br>Abra aqui o seu chamado                                     |                        |
|                                           | A Subsecretaria-Geral de Apoio Técnico, Operacior<br>Apoio ao Processo Eletrônico (DIAPE), também por<br>e diape.suop@pg.df.gov.br, das 8h às 19h.<br>Para quem preferir, até esta sexta-feira, 20 de mai<br>telefone funcional 99271-8405, por meio de ligaçã | nal e Científico (SUOP), por meio da Diretoria de<br>de auxiliar pelos e-mails suporte.saj@pg.df.gov.br<br>rço, o contato também pode ser feito por meio do<br>o ou WhatsApp, das 8h às 17h. |                        |
|                                           | Clique aqui e tenha su                                                                                                    | uporte pelo WhatsApp                                                                                                    |                        |
| Institucional<br>Quem é quem<br>Concursos | Fale com a Secretaria<br>Acesso à informação<br>Ouvidoria                                                                                                    | Acesse o Portal do Governo do<br>Distrito Federal                                                                                                    | Acesso à<br>Informação |

- a. Clique para acessar o Manual de chamado SAJ
- b. Clique para abrir um chamado no Portal de Atendimento

- 3. A Subsecretaria-Geral de Apoio Técnico, Operacional e Científico (SUOP), por meio da Diretoria de Apoio ao Processo Eletrônico (DIAPE), também pode auxiliar pelos e-mails suporte.saj@pg.df.gov.br e diape.suop@pg.df.gov.br, das 8h às 19h ou através do telefone (0 xx 48) 3027-8000, escolhendo um dos ramais abaixo, de acordo com os horários de atendimento:
  - Das 8h às 12h e 13h às 17h
    - o Dagoberto Jesus Ramal: 3187
    - Victor Mercês Ramal: 3214
  - Das 10h às 13h e das 14h às 19h
    - Limírio Neto Ramal: 3193
    - Leandro Sousa Ramal: 3190
    - o Luan Oliveira Ramal: 3194
    - Victor Mercês Ramal 3214
    - Rafael Martins Ramal: 8033

#### II. ACESSO AOS SISTEMAS WEB – INTERNET

 Muitos serviços utilizados para as nossas atividades na PGDF já estão disponíveis na Internet. Listamos os principais a seguir. Para acesso a esses serviços, recomendamos a utilização dos navegadores Google Chrome e Mozilla Firefox.

Sistemas Corporativos

SITAF: <u>https://acesso.fazenda.df.gov.br/vpn/index.html</u>

SIGGO WEB: <u>https://siggo.fazenda.df.gov.br/SIGGO/FrmLogin.aspx</u>

Agencia@Net: <u>http://agnet.fazenda.df.gov.br</u>

Portal da Receita da Fazenda Distrital: <u>https://www.receita.fazenda.df.gov.br</u>

Portal de Serviços da Secretaria de Economia (PPA-Web, SICP, SPP, SIGER, SGR, E-PACC, SISPE, CTRL-P, RECAD e Mensageria): <u>https://sistemas.df.gov.br/PortalDeServicos/</u>

SISGEPAT: <u>https://sisgepat.fazenda.df.gov.br/</u>

Simprec: <u>http://simprec.pg.df.gov.br</u>

Pareceres: <u>http://parecer.pg.df.gov.br</u>

SINJ: <u>http://www.sinj.df.gov.br/sinj/</u>

Banco de Teses: <u>http://bancodeteses.pg.df.gov.br/</u>

Ouvidoria: <u>https://www.ouv.df.gov.br</u>

E-Contratos: <u>http://econtratos.df.gov.br/</u>

Comprasnet: <u>https://www.comprasgovernamentais.gov.br</u>

Banco de Preços: <u>https://www.bancodeprecos.com.br</u>

e-Compras: <u>https://www.compras.df.gov.br/publico</u>

SFCC: <u>https://sfcc.df.gov.br/</u>

SIAPMED: <u>https://siapmed.df.gov.br</u>

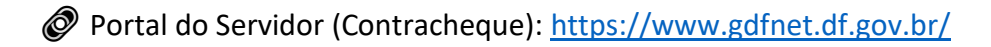

GestãoDF: http://www.gestao.df.gov.br

SISCONEP: <u>http://cidadao.sisconep.df.gov.br</u>

Contratos Corporativos (Hesk): <u>http://www.seplag.df.gov.br/contratos-corporativos/</u>

Painel Estatístico de Pessoal (DF): http://www.seplag.df.gov.br/painel estatistico pessoal/

Recadastramento Servidores: <u>https://sistemas.df.gov.br/Recadastramento/</u>

# 💻 Ferramentas de Escritório

Office: <u>https://www.office.com</u>

E-mail: <u>https://correio.pg.df.gov.br</u>

Teams: <u>http://teams.microsoft.com</u>

🔍 Consulta a Processos Físicos e Gestão de Processos Eletrônicos

Judicial 4: <u>http://judicial.pg.df.gov.br</u>

SICOP: <u>http://consulta.sicop.df.gov.br</u>

SEI: <u>http://sei.df.gov.br</u>

SAJ: <u>http://www.pg.df.gov.br/saj-remoto/</u>

PJE: <u>https://www.tjdft.jus.br/pje</u>

#### III. ACESSO AO PORTAL DO TELETRABALHO

1. Para acesso ao Portal do Teletrabalho, digite a *url* a seguir: <u>https://teletrabalho.pg.df.gov.br/</u> e informe as suas credencias de acesso à rede da PGDF:

| PGDF<br>PROCURADORIA-GERAL DO DISTRITO FEDERAL                                                                    |  |
|----------------------------------------------------------------------------------------------------|--|
| Bem-vindo(a) ao <u>Portal de Teletrabalho.</u><br>Para efetuar o login, utilize suas credencias de acesso à rede. |  |
| Usuário<br>Senha                                                                                                  |  |
| Acessar                                                                                                    |  |
|                                                                                                    |  |
|                                                                                                    |  |

- a. Informe o seu login de acesso à rede da PGDF.
- **b.** Informe sua senha de acesso à rede da PGDF.
- c. Clique no botão "Acessar" para continuar.
- 2. O Portal do Teletrabalho será exibido. Clique no serviço desejado para acesso:

| PROCURADORIA-GERAL DO | Bem vindo ao <u>Portal do Teletrabalho</u> . Selecione o serviço que deseja acessar<br>clicando nos (cones abaixo:                                                                                                    |                  |                |  |  |  |
|-----------------------|----------------------------------------------------------------------------------------------------|------------------|----------------|--|--|--|
| 00:01:21 0 B 	 0 B    |                                                                                                    |                  | ? riane.torres |  |  |  |
|                       | SSL-VPN Portal                                                                                                    |                  |                |  |  |  |
|                       | Download FortiClient                                                                                                    |                  |                |  |  |  |
|                       | Bookmarks                                                                                                    |                  |                |  |  |  |
|                       | Intranet                                                                                                    | Oliview          |                |  |  |  |
|                       | Homologação Qlikview Malote Precatórios                                                                                                    |                  |                |  |  |  |
|                       | SSL-VPN Portal<br>$\overrightarrow{P} \ Download FortiClient \ \overrightarrow{P} \ Download FortiClient \ \overrightarrow{P} \ Download Fo$ |                  |                |  |  |  |
|                       | History                                                                                                    |                  |                |  |  |  |
|                       | Mar 23, 2020 11:21:04 AM 189.6.35.115 1 hour(s), 47 minute(s) and 43 second(s)                                                                                                    | 0 B in / 0 B out |                |  |  |  |
|                       |                                                                                                    |                  |                |  |  |  |

- **3.** Serviços disponíveis no Portal do Teletrabalho:
  - a. Intranet
  - **b.** Portal de Atendimento
  - c. SIGRH NET
  - d. SIGMA.NET
  - e. SICOP WEB
  - f. Qlikview
  - g. Homologação Qlikview
  - h. Malote Precatórios
  - i. Trakcare
  - j. SOULMV
  - k. Administrar Intranet
- **4.** Caso algum serviço Web que seja acessível apenas pela rede da PGDF não esteja listado, abra um chamado através do serviço "Portal de Atendimento" ou envie um e-mail para <u>disup.sutic@pg.df.gov.br</u>.

#### IV. ACESSO REMOTO AO COMPUTADOR PELO PORTAL DO TELETRABALHO

- Para acesso remoto ao seu computador da PGDF, certifique-se que o seu equipamento se encontra ligado e esteja de posse do nome do seu computador para acesso. Caso tenha dúvidas abra um chamado através do serviço "Portal de Atendimento" ou envie um e-mail para <u>disup.sutic@pg.df.gov.br</u>.
- Após acesso ao Portal do Teletrabalho, clique no botão "New Bookmark". Se você já tem o ícone "COMPUTADOR" configurado, siga para o passo 5 desta seção. Caso ainda não tenha entrado no Portal, siga os passos do tópico "III. ACESSO AO PORTAL DO TELETRABALHO" deste Manual.

| PROCURADORIA-GERAL DO | GDF Bem T             | vindo ao <u>Portal do Tele</u><br>ndo nos ícones abaixo: | <b>:rabalho</b> . Selecione o se | rviço que deseja acessar  |                 |          |              |   |                           |
|-----------------------|-----------------------|----------------------------------------------------------|----------------------------------|---------------------------|-----------------|----------|--------------|---|---------------------------|
| 00:05:37 0 B ় 0 B ♠  |                       |                                                          |                                  |                           |                 |          |              | ? | riane.torres <del>-</del> |
|                       | SSL-VPN Portal        |                                                          |                                  |                           |                 |          |              |   |                           |
|                       | Download FortiClier   | nt 🕶                                                     |                                  |                           |                 |          |              |   |                           |
|                       | Bookmarks             |                                                          |                                  |                           |                 |          |              |   |                           |
|                       |                       |                                                          |                                  |                           |                 |          |              |   |                           |
|                       | Intranet              | Portal de Atendimento                                    | SIGRH NET                        | SIGMA.NET                 | SICOP WEB       | Qlikview |              |   |                           |
|                       | Homologação Qlikview  | Malote Precatórios                                       | TrakCare                         |                           |                 |          |              |   |                           |
|                       | Quick Connection      | + New Bookmark                                           | <b>⇔</b>                         |                           |                 |          |              |   |                           |
|                       | History               |                                                          |                                  |                           |                 |          |              |   |                           |
|                       | Mar 23, 2020 11:21:04 | AM                                                       | 189.6.35.115                     | 1 hour(s), 47 minute(s) a | nd 43 second(s) | 0 B      | in / 0 B out |   |                           |
|                       |                       |                                                          |                                  |                           |                 |          |              |   |                           |
|                       |                       |                                                          |                                  |                           |                 |          |              |   |                           |

3. A tela a seguir será exibida. Clique no botão "RDP"

| PROCURADORIA-GERAL DO DISTRITO FEDERAL | Bem vindo ao <u>Portal do Teletrabalho</u> . Selecione o serviço que deseja acessar<br>clicando nos ícones abaixo: |                  |
|----------------------------------------|----------------------------------------------------------------------------------------------------|------------------|
| 00:13:26 0 B ♦ 0 B ♠                   |                                                                                                    | ? riane.torres - |
| New Bookma                             | ark                                                                                                    |                  |
| нттринттря                             | FTP<br>FMD // TEF                                                                                                  |                  |
|                                        | Citrix Port Forward                                                                                                |                  |
| Name                                   |                                                                                                    |                  |
| URL                                    | autori Automatia Statia                                                                                            |                  |
| Description                            | sabled Automatic Static                                                                                            |                  |
| Savo                                   | Cased                                                                                                    |                  |
| Save                                   | Cancel                                                                                                    |                  |
|                                        |                                                                                                    |                  |
|                                        |                                                                                                    |                  |
|                                        |                                                                                                    |                  |
|                                        |                                                                                                    |                  |
|                                        |                                                                                                    |                  |
|                                        |                                                                                                    |                  |
|                                        |                                                                                                    |                  |
|                                        |                                                                                                    |                  |
|                                        |                                                                                                    |                  |
|                                        |                                                                                                    |                  |

4. Preencha as informações seguindo o detalhamento do menu de a-h abaixo:

| PROCURADORIA-GERAL DO DISTRITO FEDERAL | Bem vindo ao <u>Portal do Teletrabalh</u><br>clicando nos ícones abaixo: | o. Selecione o serviço que des | eja acessar  |  |  |
|----------------------------------------|--------------------------------------------------------------------------|--------------------------------|--------------|--|--|
| 02:18:00 18.18 kB 	 232.77 kB ↑        |                                                                          |                                |              |  |  |
| New Books                              | nark                                                                     |                                |              |  |  |
| G                                      |                                                                          |                                | >            |  |  |
| HTTP/HTTPS                             | FTP                                                                      | RDP                            | SSH          |  |  |
|                                        | SMD/CIFS                                                                 | Citrix                         | Port Forward |  |  |
| Name                                   | COMPUTADOR                                                               | <⊐a                            |              |  |  |
| Host                                   | UNIDADEPATRIMONIO                                                        | Ξb                             |              |  |  |
| Port                                   | 3389                                                                     | ζ⊐č                            |              |  |  |
| Username                               | nome.sobrenome                                                           | <br>d                          |              |  |  |
| Password                               | •••••                                                                    | ⊲⊃ẽ                            |              |  |  |
| Keyboard Layou                         | Unknown keyboard                                                         | -⇔f                            |              |  |  |
| Security                               | Allow the server to choose the type of                                   | -<⊃ģ                           |              |  |  |
| Description                            | COMPUTADOR                                                               | ⊂⇔ĥ                            |              |  |  |
| Save                                   | Cancel                                                                   |                                |              |  |  |
|                                        | _                                                                        |                                |              |  |  |
|                                        |                                                                          |                                |              |  |  |
|                                        |                                                                          |                                |              |  |  |
|                                        |                                                                          |                                |              |  |  |
|                                        |                                                                          |                                |              |  |  |
|                                        |                                                                          |                                |              |  |  |

- **a.** Name: Informe a palavra "COMPUTADOR".
- b. Host: Informe o nome do seu computador na PGDF. O padrão adotado é o nome da unidade (subsecretaria, adjunta ou gabinete) + o número do patrimônio, por exemplo: SUTIC1234567, SUAG1234567, SUOP1234567, PGCONT1234567, PGFAZ1234567, PGCONS1234567, GAB1234567)
- c. Port: Mantenha a porta já configurada, ou seja, 3389.
- d. Username: Se não vier preenchido, informe o seu login de acesso à rede da PGDF.
- e. Password: Se não vier preenchido, informe a sua senha de acesso à rede da PGDF.
- f. Keyboard Layout: Mantenha a configuração "Unknown keyboard".
- g. Security: Selecione a opção "Allow the server to choose the type of security".
- h. Description: Informe a palavra "COMPUTADOR".
- i. Save: Clique em "Save" para salvar a configuração
- 5. Clique em "COMPUTADOR" para ter acesso remoto ao seu computador da PGDF:

| PROCURADORIA-GERAL DO | GDF Bem<br>clical    | vindo ao <u>Portal do Teletrab</u><br>ndo nos ícones abaixo: | <b>alho</b> . Selecione o serviç | o que deseja acessar |           |          |  |                           |
|-----------------------|----------------------|--------------------------------------------------------------|----------------------------------|----------------------|-----------|----------|--|---------------------------|
| 00:28:32 17.11 kB ♥ 2 |                      |                                                              |                                  |                      |           |          |  | riane.torres <del>-</del> |
|                       | SSL-VPN Portal       |                                                              |                                  |                      |           |          |  | *                         |
|                       | Download FortiClien  | t <b>-</b>                                                   |                                  |                      |           |          |  | _                         |
|                       | Bookmarks            |                                                              |                                  |                      |           |          |  | _                         |
|                       | Intranet             | Portal de Atendimento                                        | SIGRH NET                        | SIGMA.NET            | SICOP WEB | Qlikview |  |                           |
|                       | Homologação Qlikview | Malote Precatórios                                           | TrakCare                         | SOULMV               |           |          |  |                           |
|                       | Your Bookmarks       |                                                              |                                  |                      |           |          |  | _                         |
|                       | COMPUTADOR           |                                                              |                                  |                      |           |          |  |                           |
|                       | Quick Connection     | + New Bookmark                                               |                                  |                      |           |          |  |                           |
|                       | History              |                                                              |                                  |                      |           |          |  | Ţ                         |

**6.** Será aberta uma nova aba para acesso ao seu computador. Você trabalhará remotamente e executará todas as atividades como se estivesse no seu computador da PGDF.

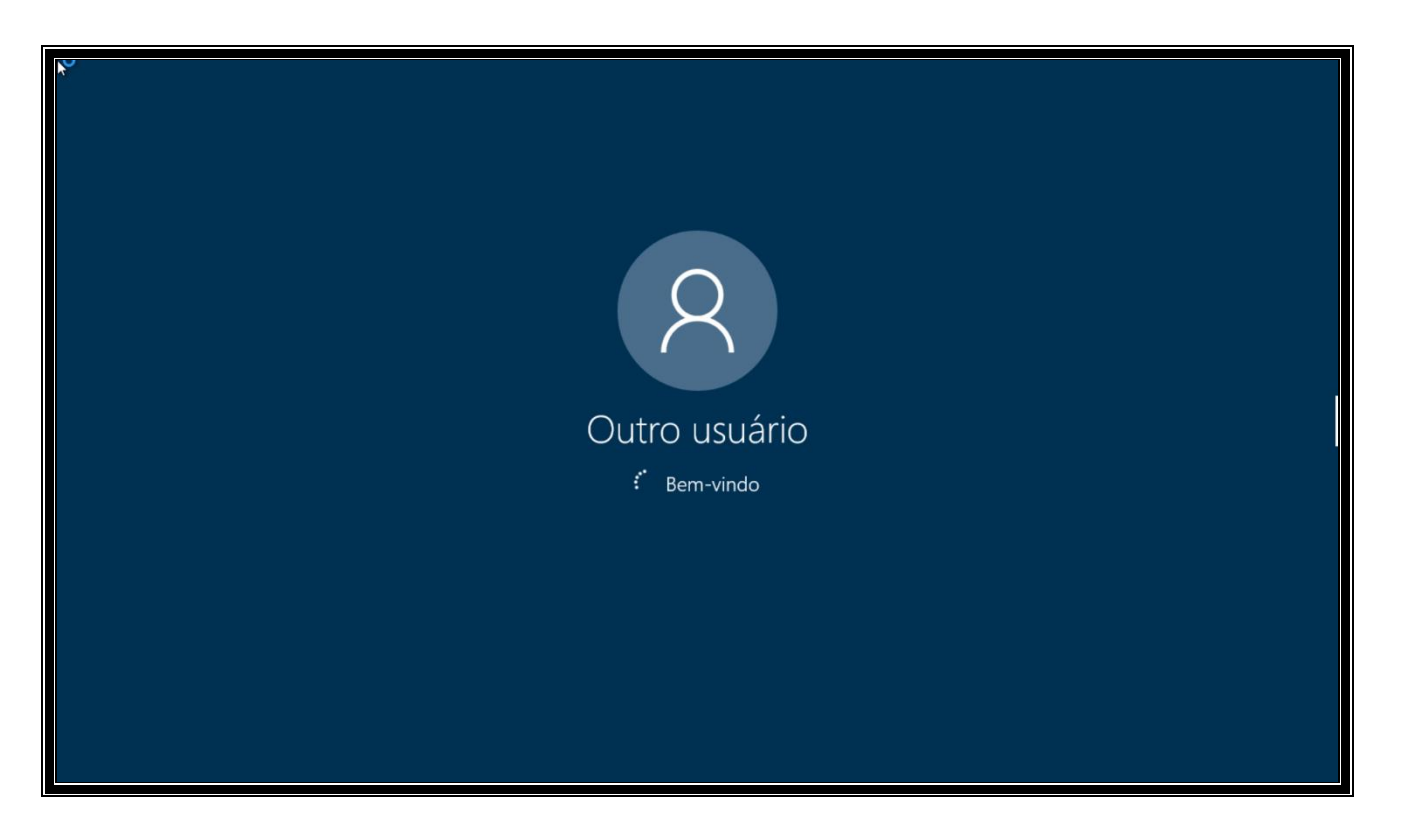

7. Após encerrar a utilização, basta apenas fechar a aba. Lembre-se de não desligar o seu computador remoto, caso contrário só conseguirá novo acesso se a máquina for ligada novamente.

# <u>ATENÇÃO!</u>

- Estagiários, Servidores e Procuradores têm acesso a toda a suíte Office 365 (Outlook, One Drive, Word, Excel, Power Point, Teams, entre outros) online, através do site <a href="https://www.office.com/">https://www.office.com/</a>.
- Servidores e Procuradores podem utilizar os softwares que compõe o Microsoft Office 365 (Outlook, One Drive, Word, Excel, Power Point, Teams, entre outros) em seu computador pessoal. Verifique a seção "<u>V – INSTALANDO O OFFICE 365</u>".
- Muitos sistemas funcionam com acesso à Internet, sem a necessidade de usar o Portal do Teletrabalho ou o seu computador remoto. Verifique a listagem na seção "<u>II. ACESSO AOS</u> <u>SISTEMAS WEB – INTERNET</u>".
- Só use o seu computador remoto quando necessitar algum sistema local que só funcione nos computadores e na rede da PGDF.

1. Para acesso ao Office 365, digite a *url* a seguir: <u>https://www.office.com/</u>e clique em "Entrar".

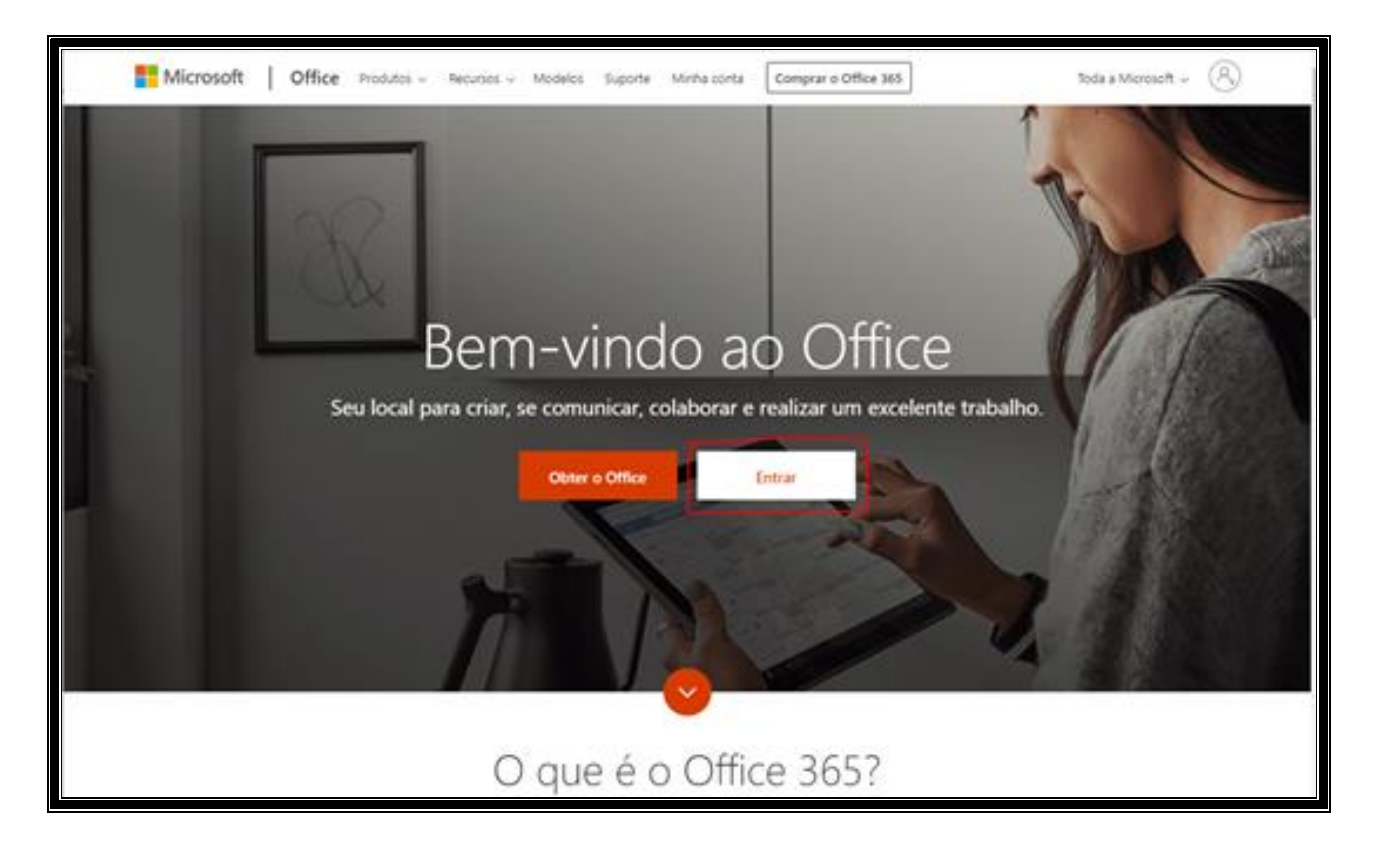

2. Na tela a seguir, informe o seu e-mail institucional e a sua senha de acesso à rede da PGDF. Se você for estagiário, utilize o seu e-mail sem o prefixo "estagio." (Ex: usar nome.sobrenome@pg.df.gov.br ao invés de estagio.nome.sobrenome@pg.df.gov.br).

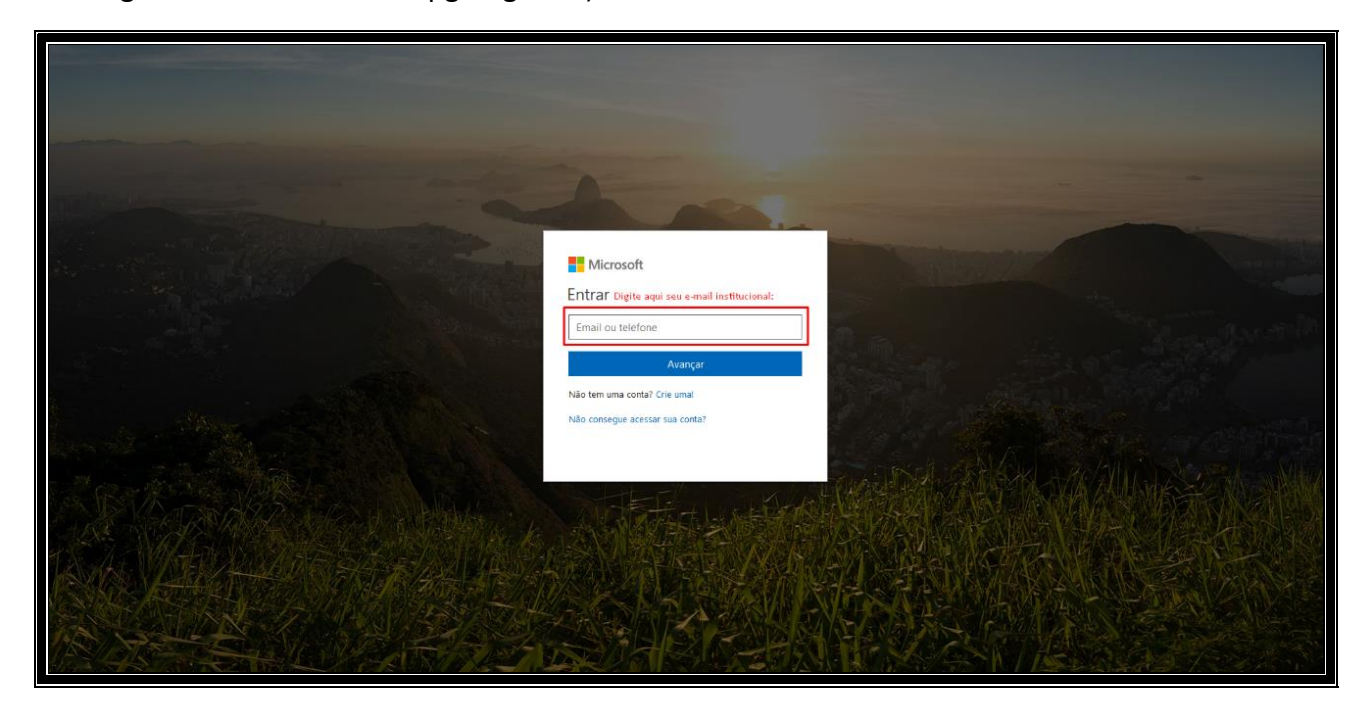

3. Clique em "Conta Corporativa ou de estudante".

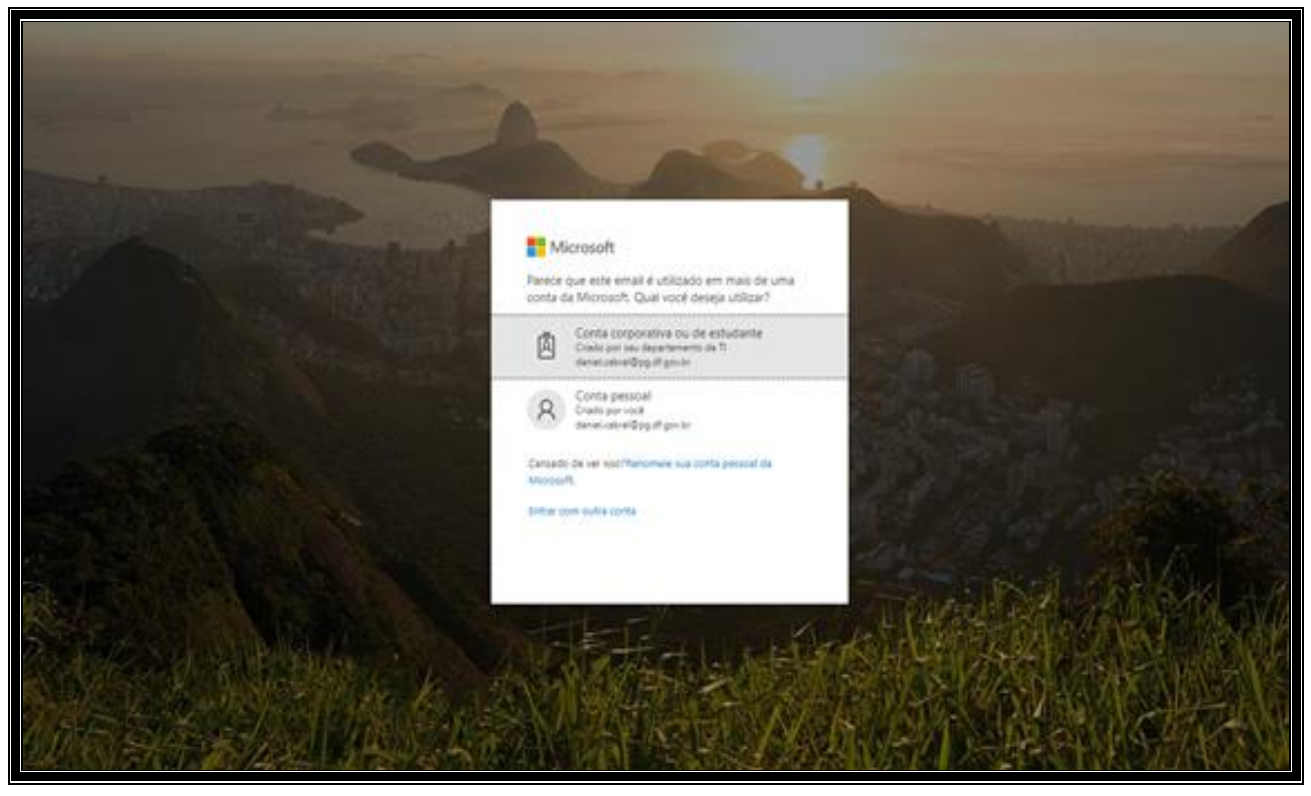

4. Na página a seguir e no canto direito superior, clique no ícone "Instalar o Office".

| III Office 365 |                                                                           | 🔎 Pesquisar                              |                                                             |                                                                    | ₽ @ ? <b>R</b>  |
|----------------|---------------------------------------------------------------------------|------------------------------------------|-------------------------------------------------------------|--------------------------------------------------------------------|-----------------|
|                | Boa tarde                                                                 |                                          |                                                             | Instalar o Office ~                                                |                 |
|                | Iniciar<br>novo(a) Outlook OneDriv                                        | re Word Excel                            | PowerPoint OneNote SharePoint                               | Teams Yammer 365                                                   |                 |
|                | Power Administrado r Codos c<br>Automate r aplicativ                      | 15<br>05                                 |                                                             |                                                                    |                 |
|                | Recomendados                                                              |                                          |                                                             | < >                                                                |                 |
|                | Daniel da Silva Cabral enviou isso<br>Há 59m                              | Você editou isto<br>Ontem às 19:30       | Você editou isto<br>Ontem às 14:45                          | Daniel da Silva Cabral enviou isso<br>Há 3h                        |                 |
|                | W                                                                         | W                                        | W                                                           |                                                                    |                 |
|                | ManualdoTeletrabalho-SUTIC-PGDF<br>RES: Manual do Teletraba               | AcessoRDPWEB<br>procuradoriadf-my.sharep | ManualAcordoDiretoPrecatorio-At<br>procuradoriadf-my.sharep | ManualdoTeletrabalho-SUTIC-PGDF Ma<br>RES: Manual do Teletraba pro |                 |
|                | Recentes Fixo Compartilhados co                                           | omigo Descobrir                          |                                                             | ↑ Carregar e abrir = ∨                                             |                 |
|                | ManualdoTeletrabalho-SUTIC-PGD<br>OneDrive for Business > Documents > Do  | F-Beta<br>ocuments                       | Ontem às 19:39 Somente<br>você                              |                                                                    |                 |
|                | ManualdoTeletrabalho-SUTIC-PGD<br>OneDrive for Business de Riane de Olive | F<br>ira Torres Santos                   | Ontem às 19:36 Somente<br>você                              | Daniel da Silva Cabral editou<br>Há Sh                             | 📮 Comentários 🖕 |

# ATENÇÃO!

• Caso opte em não instalar ou não apareça o ícone "Instalar o Office" por questões de licenciamento, você pode usar os recursos online, bastando apenas clicar no aplicativo desejado.

5. Após clicar no botão "Instalar o Office", irá aparecer duas opções para instalar o Office 365. Selecione a que mais se enquadra, de acordo com as configurações do seu computador. Se você está instalado o Office pela primeira vez, selecione a opção "Aplicativos do Office 365". Se você já tem o Office instalado e deseja instalar aplicativos adicionais, selecione a opção "Outras opções de instalação" e verifique os aplicativos disponíveis para instalação.

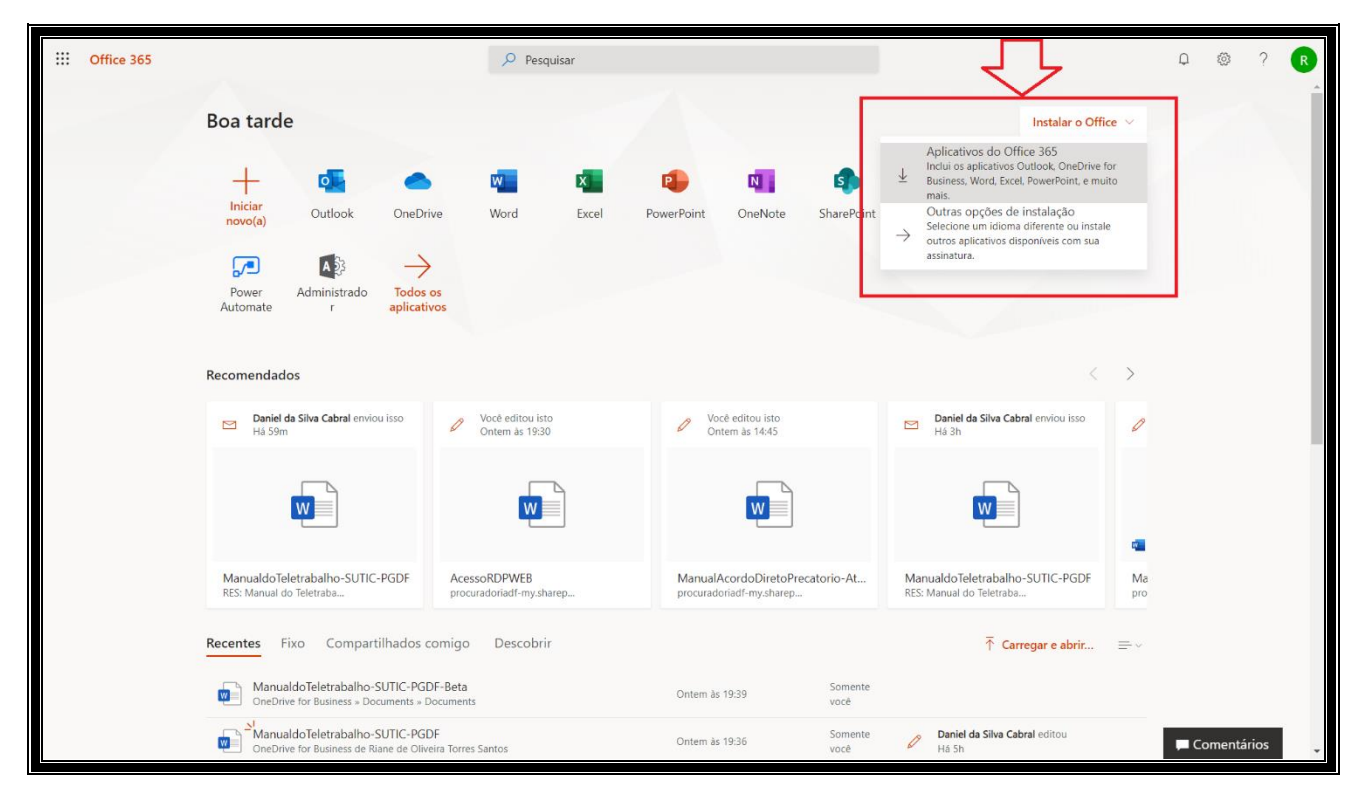

6. Na tela a seguir, siga as orientações:

| the second second                                                                                                    |                                                                                                    | A Construction                                                                                                    | MI COMPA                                                                                                    |                                                                                                    | M                                                                                                    |                                                                                                    |
|----------------------------------------------------------------------------------------------------|----------------------------------------------------------------------------------------------------|----------------------------------------------------------------------------------------------------|----------------------------------------------------------------------------------------------------|----------------------------------------------------------------------------------------------------|----------------------------------------------------------------------------------------------------|----------------------------------------------------------------------------------------------------|
| Sõ mais alguma                                                                                                    | s etapas                                                                                                    |                                                                                                    |                                                                                                    |                                                                                                    |                                                                                                    |                                                                                                    |
| So mais algumas etapas<br>So mais algumas etapas<br>So mais algumas etapas<br>So mais algumas etapas<br>So mais algumas etapas<br>Para region e region e region |                                                                                                    |                                                                                                    |                                                                                                    |                                                                                                    |                                                                                                    |                                                                                                    |
| <ul> <li>Shore report or type as introplete de introlução</li> <li>Shore reports e tipe as introplete de introlução</li> <li>Singuina de internación</li> <li>Singuina de internación</li> <li>Singuina de internació</li></ul>                                                                                                    | 1                                                                                                    | 1                                                                                                    |                                                                                                    |                                                                                                    |                                                                                                    |                                                                                                    |
|                                                                                                    |                                                                                                    | Direction 1                                                                                                    |                                                                                                    | The second second secon | J.                                                                                                    |                                                                                                    |
| In ter solicitate, chi<br>Angales e solicitate a                                                                                                    | ar en: Sabar<br>arguno.                                                                                        | Chipe en tiet para mise                                                                                                    | a hondiado - Av<br>inte<br>la                                                                                                    | in a meanacha, mair a Offan a m<br>m a santa que etict sia no Offan 3<br>acalimination d'ago la                                                                                                    |                                                                                                    | 1.00                                                                                                    |
| Fechar                                                                                                    | Precisa de ajuda para in                                                                                       | vialae?                                                                                                    |                                                                                                    |                                                                                                    |                                                                                                    |                                                                                                    |
|                                                                                                    | Só mais alguma<br>Só mais alguma<br>Salar arquivo<br>Clique em<br>To for selectado, dia<br>Academ e sosciela a | Só mais algumas étapas<br>Só mais algumas étapas<br>Salvar arquivo<br>Salvar arquivo<br>Calque em Executar<br>In transicioats, rispa en Talva<br>Antes e totochi a arquite<br>Fectur<br>Precisa de ajuda para in | Só mais algumas etapas.<br>Só mais algumas etapas.<br>Sobrar arquivo<br>Salvar arquivo<br>Salvar arqui | Sô mais algumas etapas<br>Sô mais algumas etapas<br>So mais algumas etapas<br>So mais algumas etapas etapas | So mais algumas etapas<br>So mais algumas etapas<br>So mais algumas etapas<br>So mais algumas etapas<br>Prove en presenter angele a temporar de optidade<br>So mais algumas etapas<br>Prove en presenter angele a temporar de optidade<br>Prove en presenter angele a temporar de optidade<br>Prove de optida presidenter angele<br>Prove de optida presidenter angele<br>Prove de optida presidenter angele<br>Prove de optida presidenter angele<br>Prove de optida presidenter angele<br>Prove de optida presidenter angele<br>Prove de optida presidenter angele<br>Prove de optida presidenter angele<br>Prove de optida presidenter<br>Prove de optida presidenter<br>Prove de optida preside | So mais algumas etapas<br>So mais algumas etapas<br>So mais algumas etapas<br>So mais algumas etapas<br>Prove ergene etge a temple determinação<br>So mais algumas etapas<br>Prove ergene etge a temple de temple de |

**7.** Após baixar o instalador, dê um duplo-clique nele e siga as instruções que serão exibidas pelo próprio instalador.

| Pa                                      | nel de visualização                                                                      | es extra grandes 🔚 Ícones grandes 🔛 Ícone   | s médios 🗠       | Agrupar por 🕶      |                       | Caixas de se | leção de item                                             |         |
|-----------------------------------------|------------------------------------------------------------------------------------------|---------------------------------------------|------------------|--------------------|-----------------------|--------------|-----------------------------------------------------------|---------|
| Painel de 📑 Pa                          | nel de detalhes                                                                          | es pequenos BB Lista BE Detal               | ihes -           | Classificar        | -                     | Extensões d  | e nomes de arquivos Coultar itens Op                      | ições   |
| navegação *<br>Pair                     | éis                                                                                      | lavout                                      |                  | por • Exibirão atu | as colunas para caber |              | <ul> <li>selecionados</li> <li>Mostrar/ocultar</li> </ul> | •       |
| $\leftarrow \rightarrow \star \uparrow$ | ♣ > Este Computador > E                                                                  | ownloads                                    |                  |                    |                       |              | ✓ Õ Pesquisar Downloads                                   | Q       |
|                                         | •                                                                                        | News                                        | Dete             | Time               | Terrete Mars          |              |                                                           | ,       |
| 🖈 Acesso rápio                          | lo                                                                                       | consoleconfigurationmanager                 | 20/11/2017 14:21 | Arquivo PNG        | 38 KR                 | 45           |                                                           |         |
| Área de Tra                             | balbo 🖈                                                                                  | ill enm                                     | 27/12/2017 12:09 | Anlicativo         | 37.600 KB             |              |                                                           |         |
| - Download                              | <br>                                                                                     | Frro sefin CEE                              | 06/11/2017 14:53 | Documento do Mi    | 257 KB                |              |                                                           |         |
|                                         |                                                                                          | erro outlook                                | 10/01/2018 12:39 | Arquivo PNG        | 119 KB                |              |                                                           |         |
| Socument                                | /s //                                                                                    | Sirefox Installer                           | 02/02/2018 11:28 | Aplicativo         | 307 KB                |              |                                                           |         |
| imagens                                 | *                                                                                        | GDsetupStarsignCUTx64                       | 18/01/2018 08:55 | Aplicativo         | 4.555 KB              |              |                                                           |         |
| Digitaliza                              | A.                                                                                       | Horn Honk-SoundBible.com-1162546405         | 15/01/2018 16:54 | Arquivo MP3        | 29 KB                 |              |                                                           |         |
| T-GERAT                                 | *                                                                                        | Horn Honk-SoundBible.com-1162546405         | 15/01/2018 16:17 | Arquivo MP3        | 29 KB                 |              |                                                           |         |
| Ordens de                               | Serviço 🖈                                                                                | IMG_20171108_104901164                      | 08/11/2017 10:49 | Arquivo JPG        | 2.423 KB              |              |                                                           |         |
| OS Dell                                 | *                                                                                        | 🖬 limpeza de originais                      | 06/05/2016 15:35 | Arquivo JPG        | 2.103 KB              |              |                                                           |         |
| Document                                | DS                                                                                       | linuxmint-18.3-kde-64bit                    | 26/01/2018 16:04 | Arquivo de Image   | 2.127.840 KB          |              |                                                           |         |
| etc                                     |                                                                                          | 🖬 outlook                                   | 10/11/2017 12:47 | Arquivo PNG        | 60 KB                 |              |                                                           |         |
| Linktchot                               |                                                                                          | 🧉 outlook1                                  | 10/11/2017 12:48 | Arquivo PNG        | 107 KB                |              | Selecione um arquivo para visu                            | alızar. |
| Eignishot                               |                                                                                          | i outlook2                                  | 10/11/2017 12:51 | Arquivo PNG        | 153 KB                |              |                                                           |         |
| Planihas                                |                                                                                          | 🖬 printTela                                 | 09/11/2017 12:59 | Arquivo PNG        | 401 KB                |              |                                                           |         |
| 🝊 OneDrive                              |                                                                                          | printtelaskype                              | 09/11/2017 12:59 | Arquivo PNG        | 66 KB                 |              |                                                           |         |
|                                         | Ordens de Serviço<br>OS Dell<br>Documentos<br>etc<br>Uphshhot<br>Planilhas<br>C OncDrive | Requisição de veículos                      | 03/11/2014 19:02 | Documento do Mi    | 47 KB                 |              |                                                           |         |
| Este Compu                              | tador                                                                                    | Setup.X86.pt-br_O365ProPlusRetail_0563c     | 05/02/2018 12:44 | Aplicativo         | 4.299 KB              |              |                                                           |         |
| 💣 Rede                                  |                                                                                          | 🐞 setup-lightshot                           | 05/02/2018 12:14 | Aplicativo         | 2.668 KB              |              |                                                           |         |
|                                         |                                                                                          | SINDICATO DOS ENFERMEIRO AS 001.683         | 05/12/2017 14:33 | Planilha do Micro  | 25 KB                 |              |                                                           |         |
|                                         |                                                                                          | SpotifySetup                                | 09/11/2017 12:58 | Aplicativo         | 707 KB                |              |                                                           |         |
|                                         |                                                                                          | 🚳 tb_free                                   | 27/12/2017 10:53 | Aplicativo         | 66.958 KB             |              |                                                           |         |
|                                         |                                                                                          | iecnologia-1                                | 19/12/2017 15:04 | Arquivo JPG        | 158 KB                |              |                                                           |         |
|                                         |                                                                                          | \iint TortoiseSVN-1.9.7.27907-x64-svn-1.9.7 | 20/12/2017 16:27 | Pacote do Windo    | 17.172 KB Source      | econtr       |                                                           |         |
|                                         |                                                                                          | WhatsApp Image 2017-11-27 at 15.51.20       | 27/11/2017 15:57 | Arquivo JPEG       | 122 KB                | ~            |                                                           |         |
|                                         |                                                                                          |                                             |                  |                    |                       |              |                                                           | Ree 📼   |

- 8. Após conclusão da instalação, abra um dos aplicativos do Pacote Office 365 (a exemplo do Word, Excel, Power Point). Serão solicitadas as suas credenciais. Nesse momento, insira o seu e-mail institucional e a mesma senha utilizada na rede da PGDF.
- **9.** Caso tenha dúvida no processo de instalação do Office 365 ou na sua utilização, abra um chamado através do serviço "Portal de Atendimento" ou envie um e-mail para <u>disup.sutic@pg.df.gov.br</u>.

## <u>ATENÇÃO!</u>

Os procedimentos a seguir <u>devem</u> ser feitos no computador remoto a partir do Portal do Teletrabalho. Em caso de dúvidas verifique as seções "<u>IV - ACESSO REMOTO AO COMPUTADOR PELO PORTAL DO</u> <u>TELETRABALHO</u>" e "<u>V – INSTALANDO O OFFICE 365</u>"

 No seu computador remoto, após acesso ao Office 365 a partir da *url* <u>https://www.office.com/</u>, clique em One Drive. (Caso não consiga visualizar esta tela, verifique a seção "<u>V. INSTALANDO O OFFICE 365</u>").

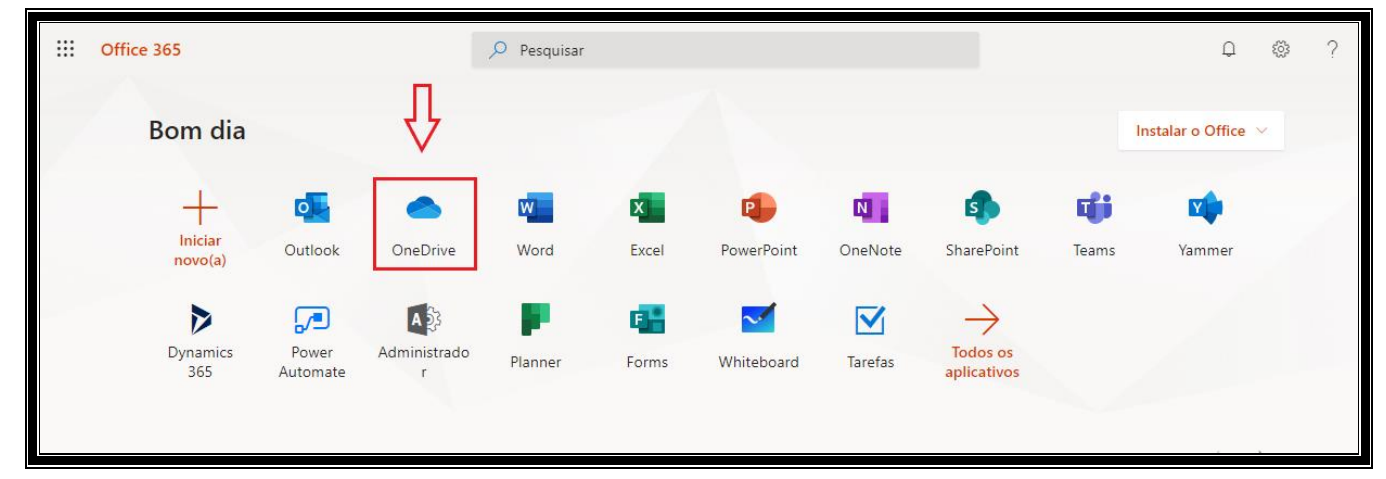

2. Clique em "Carregar". Você pode escolher entre "Arquivos" ou "Pasta".

| :::: OneDrive                |                                |                                         | D @ ?                                  |
|------------------------------|--------------------------------|-----------------------------------------|----------------------------------------|
| 🔎 Pesquisar tudo             | + Novo 🗸 🛧 Carregar 🗸 🔒 Sincro | nizar ₀⁄ª Fluxo ∨                       | $\downarrow = Classificar \lor = \lor$ |
| Daniel da Silva Cabral       | Arquivos                       |                                         |                                        |
| Meus arquivos                | Arquivos Pasta                 |                                         |                                        |
| 🕚 Recente                    |                                |                                         |                                        |
| g <sup>Q</sup> Compartilhado | 🗋 Nome 🗸                       | Modificado $ \lor $ Modificado $ \lor $ | Tamanho d, \vee Compartilham Atividade |

**3.** Selecione a pasta ou arquivo no diretório de rede da PGDF, clique em "Fazer upload" e aguarde a conclusão do procedimento.

| ::: OneDrive                 | Selecionar pasta para upload                                                                                           | ×                     |
|------------------------------|----------------------------------------------------------------------------------------------------|-----------------------|
|                              | ← → ▼ ↑ ↓ > Este Computador > Downloads v ⊘                                                                            | loads 🔎               |
| 🔎 Pesquisar tudo             | Organizar ▼ Nova pasta                                                                                                 | <b>■</b> • <b>(</b> ) |
| Daniel da Silva Cabral       | Output ^ Anteriormente neste mês (1)                                                                                   |                       |
| Meus arquivos                | > con OneDrive - Personal                                                                                              |                       |
| (1) Recente                  | > 🔷 OneDrive - Procuradoria-Geral do                                                                                   |                       |
| g <sup>R</sup> Compartilhado | Este Computador                                                                                                    |                       |
| 🕥 Descobrir                  | >  Documentos                                                                                                    |                       |
| 🗑 Lixeira                    | > Upownloads                                                                                                    |                       |
| Bibliotecas compartilhadas   | > 1 Músicas<br>> 1 Objetos 3D                                                                                          |                       |
| g DISUP                      | > 🛛 Videos                                                                                                    |                       |
| DIGOV : DISUP                | > $\stackrel{\text{\tiny theorem 1}}{=}$ Disco Local (C:)<br>> $\stackrel{\text{\tiny theorem 1}}{=}$ Novo volume (D:) |                       |
| 75 Atividades SUTIC          | > 🖻 Rede 🗸 🗸                                                                                                    |                       |
| PDTI/PGDF 2018-2020          | Pasta: Downloads                                                                                                    |                       |
| DESKTOPS                     | Fazer upload                                                                                                    | Cancelar              |

4. Pronto! O arquivo ou a pasta selecionada foi carregada no One Drive. A partir daí os arquivos e pastas estarão acessíveis online, através do Office 365 (<u>https://www.office.com/</u>. Caso você tenha instalado o Office 365 no seu computador pessoal, verifique o próximo tópico: "<u>VII – ACESSANDO O ONE DRIVE NO COMPUTADOR PESSOAL</u>").

|            | OneDrive                     |                                           |                               |                     |              |              | ¢1          | ø?    |
|------------|------------------------------|-------------------------------------------|-------------------------------|---------------------|--------------|--------------|-------------|-------|
| ,          | Pesquisar tudo               | + Novo 🗸 🛧 Carregar 🗸 🤤 Sincronizar 🖉 Flu | ixo ∨                         |                     |              | Į≡           | Classificar | ~ = ~ |
| C          | Daniel da Silva Cabral       |                                           |                               |                     |              |              |             |       |
| E          | Meus arquivos                | Arquivos                                  |                               |                     |              |              |             |       |
| N N        | ③ Recente                    |                                           |                               |                     |              |              |             |       |
| \$         | g <sup>q</sup> Compartilhado | 🗅 Nome 🗸                                  | Modificado $ \smallsetminus $ | Modificado $\vee$   | Tamanho d $$ | Compartilham | Atividade   |       |
| <b>F</b> ( | S Descobrir                  | TELETRABALHO PGDF                         | Há 3 dias                     | Daniel da Silva Cał | 1 item       | Privado      |             |       |
| f          | 🗟 Lixeira                    |                                           | 16 de março                   | Daniel da Silva Cał | 1 item       | Privado      |             |       |

**5.** Caso tenha dúvidas no processo de migração dos seus arquivos/pastas de rede para o One Drive, abra um chamado através do serviço "Portal de Atendimento" ou envie um e-mail para <u>disup.sutic@pg.df.gov.br</u>.

#### VII. ACESSANDO O ONE DRIVE NO COMPUTADOR PESSOAL

- Caso você ainda não tenha o One Drive instalado, abra o navegador de sua preferência acesse a url a seguir: <u>https://onedrive.live.com/</u>
- 2. Clique em "Baixar" e depois em "Clique aqui pra baixar"

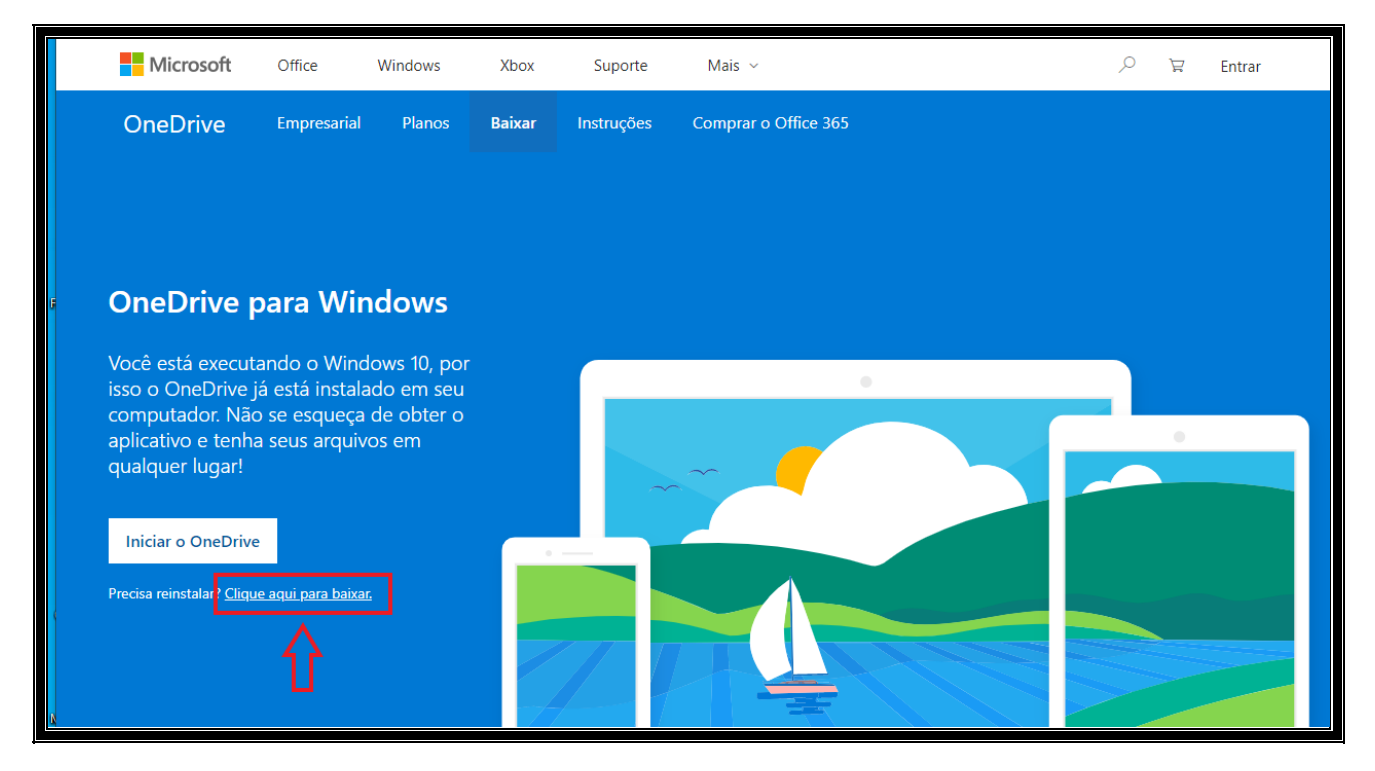

3. Selecione o local para baixar o programa.

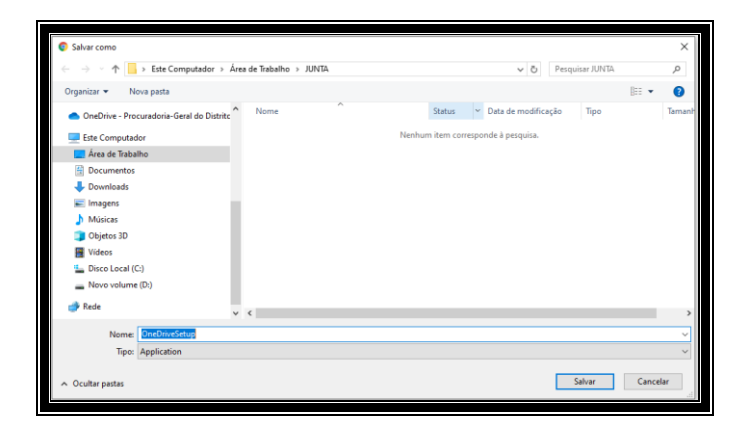

4. Após o arquivo ter sido baixado para o seu computador, clique no ícone e execute a aplicação.

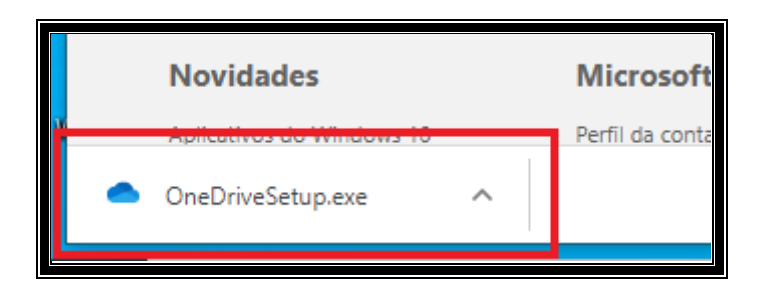

5. Aguarde a instalação.

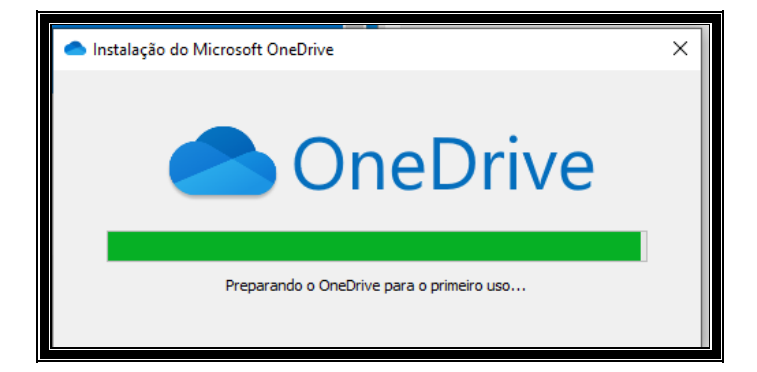

- 6. Há 2 (duas) formas de iniciar o OneDrive no seu computador:
  - a. Procure por OneDrive e clique em "Abrir".

| s 2 Installati Wireless 4   | PCDF - Es Ensi | ao (Mu                        |
|-----------------------------|----------------|-------------------------------|
| Tudo Aplicativos Documentos | Email Web      | Mais <del>▼</del>             |
| Melhor correspondência      |                |                               |
| Aplicativo                  |                | <u> </u>                      |
| Aplicativos                 |                | OneDrive                      |
| OneNote                     | >              | Aplicativo                    |
| OneDriveSetup.exe           | >              |                               |
| e Pesquisar na Web          |                | 📑 Abrir                       |
|                             | >              | C Executar como administrador |
| Pastas (2+)                 |                | D Abrir local do arquivo      |
| Configurações (2)           |                | -🛱 Fixar em Iniciar           |
| 6                           |                | -🛤 Fixar na barra de tarefas  |
|                             |                | 🗓 Desinstalar                 |
|                             |                |                               |
| Ĩ                           |                |                               |
|                             |                |                               |
|                             |                |                               |
| e<br>U                      |                |                               |
|                             |                |                               |
| 𝒫 one                       |                | o 🛱 🗋 💽 🧮 🧿 🏥 💼 🌖             |
|                             |                |                               |

b. Ou no canto direito inferior ao lado do relógio, clique no ícone em destaque:

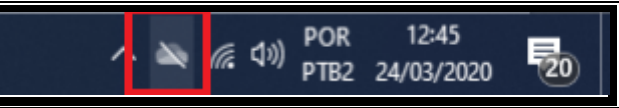

7. Em seguida, clique em "Entrar"

| O OneDrive não está conectado Entre no OneDrive para começar                           |     |
|----------------------------------------------------------------------------------------|-----|
| Entre no OneDrive para acessar os seus arquivos e<br>sincroniză-los neste dispositivo. |     |
|                                                                                        |     |
| Abrir pasta Exibir online <b>Mais</b>                                                  | 20% |
| へ 🔌 🧖 (い) POR 12:45<br>pTB2 24/03/2020                                                 | 20  |

8. Insira o seu e-mail instituicional.

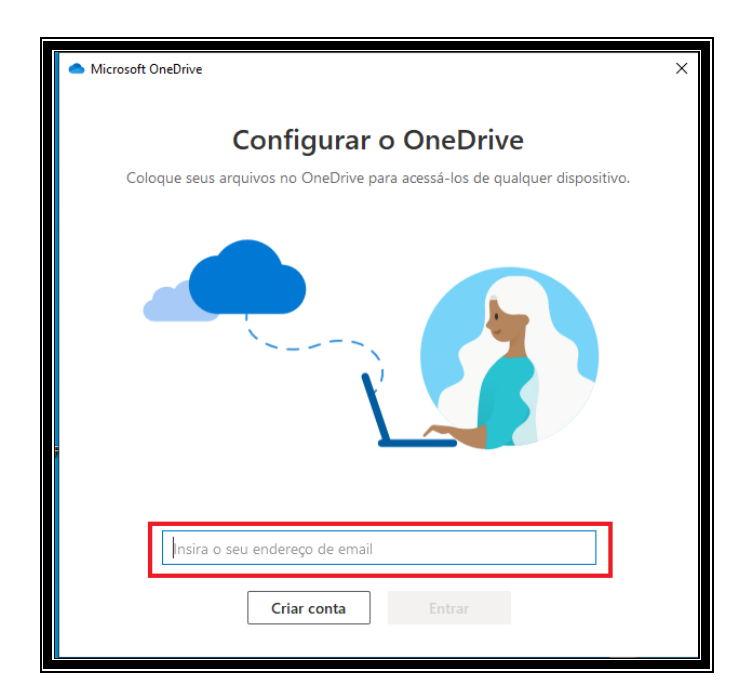

9. Clique em "Corporativa ou de Estudante".

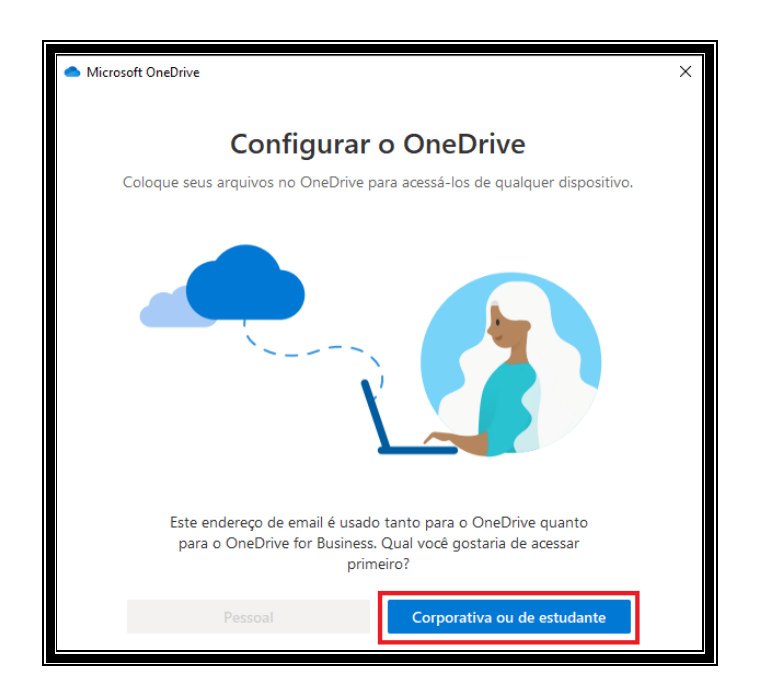

 11. Clique em "Avançar" nas 3 (três) telas seguintes e finalize clicando em "Abrir a minha pasta do OneDrive – Procuradoria-Geral do Distrito Federal".

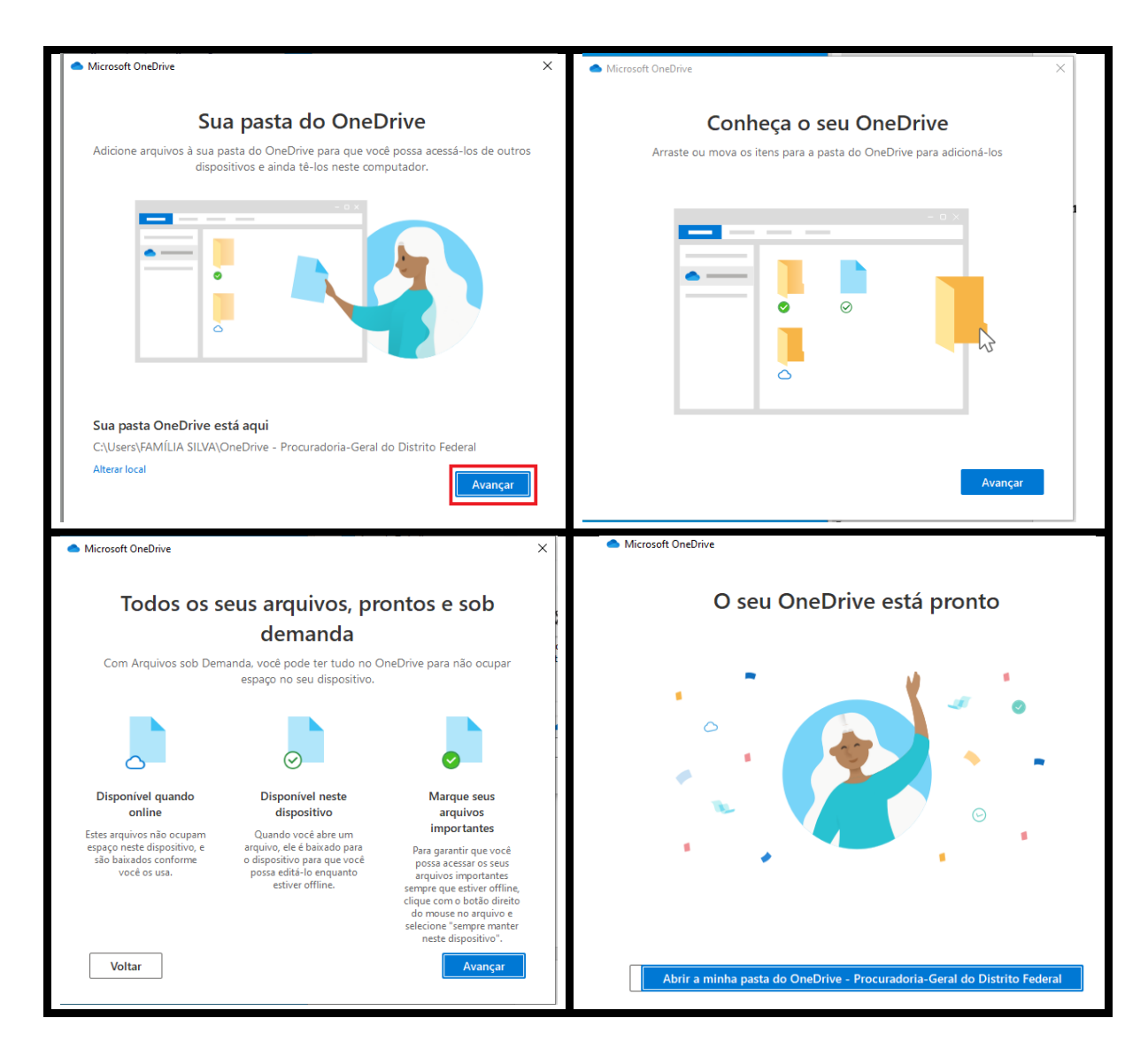

**12.** Note que um atalho no explorador de arquivos do seu computador pessoal é criado. A partir de agora você pode acessar diretamente do seu computador os documentos inseridos no OneDrive. Bom trabalho!

| <ul> <li>OneDrive</li> </ul>                      |
|---------------------------------------------------|
| OneDrive - Procuradoria-Geral do Distrito Federal |
| 💻 Este Computador                                 |
| Apple iPhone                                      |
| 🛄 Área de Trabalho                                |
| Documentos                                        |
| 🕂 Downloads                                       |
| 📰 Imagens                                         |
| 👌 Músicas                                         |
| 🧊 Objetos 3D                                      |
| Vídeos                                            |
| 🏪 Disco Local (C:)                                |
| 🚔 Novo volume (D:)                                |
| 💣 Rede                                            |

**13.** Caso tenha dúvidas no processo de instalação do One Drive no seu computador pessoal, abra um chamado através do serviço "Portal de Atendimento" ou envie um e-mail para <u>disup.sutic@pg.df.gov.br</u>.